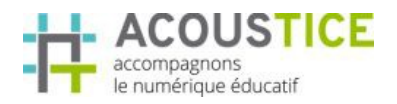

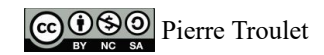

# Sketchup 3D – Prise en main et construction 3D Support de cours n° 1

# Table des matières

| 1- Téléchargement des dernières versions                                                | 2 |
|-----------------------------------------------------------------------------------------|---|
| Vidéo d'aide                                                                            | 2 |
| 1.1- Procédure de téléchargement en image pour Windows ou Mac – (en novembre 2015)      | 2 |
| 1.2- Complément pour le téléchargement                                                  | 3 |
| 1.3- Téléchargement des versions 2016 sur Acoustice                                     | 4 |
| Vos notes                                                                               | 4 |
| 2- Installation – exemple d'installation sous Windows 10                                | 4 |
| Vidéo d'aide                                                                            | 4 |
| 3- Les applications Sketchup MakeUp 2016 (différence avec la version Sketchup Pro 2015) | 7 |
| 3.1- Vous disposez donc :                                                               | 7 |
| 3.1.1- de l'application SketchUp 2016 – version gratuite                                | 7 |
| 3.1.2- de l'application LayOut 2016 – version d'essai 30j                               | 7 |
| 3.1.3- de l'application Style Builder 2016 – version d'essai 30j                        | 8 |
| Vos notes                                                                               | 8 |

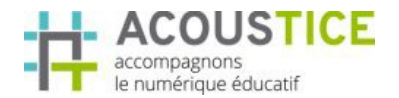

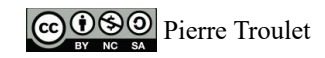

### 1- Téléchargement des dernières versions

Vous désirez la dernière version de Sketchup gratuite, suivre les étapes suivantes :

| 1.1- Procédure de téléchargement en image pour Windows ou Mac – (en novembre 2015)2 |
|-------------------------------------------------------------------------------------|
| 1.2- Complément pour le téléchargement                                              |
| 1.3- Téléchargement des versions 2016 sur Acoustice                                 |

#### Vidéo d'aide

Voir la vidéo « 11 télécharger Sketchup »

# 1.1- Procédure de téléchargement en image pour Windows ou Mac – (en novembre 2015)

*Remarque :* 

Les copies d'écran furent réalisées en novembre 2015 - les visuelles du site sont susceptibles d'évoluer au fil du temps donc de ne pas correspondre

Lien pour le téléchargement

http://www.sketchup.com/fr/download

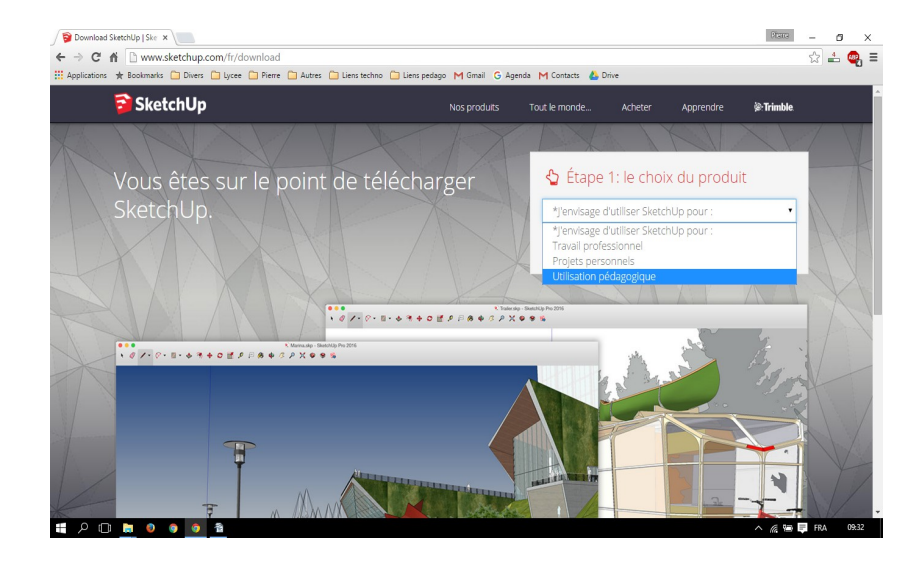

Étape 1

Choix de votre usage : « Utilisation pédagogique »

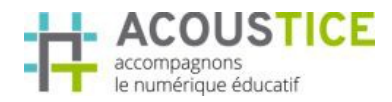

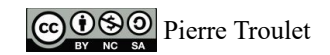

#### Étape 2

Informations nominatives :

Choix de l'OS <u>Windows / Mac</u>

« Choisissez votre produit »

Faire le choix dans la liste de <u>Création Sketchup</u>

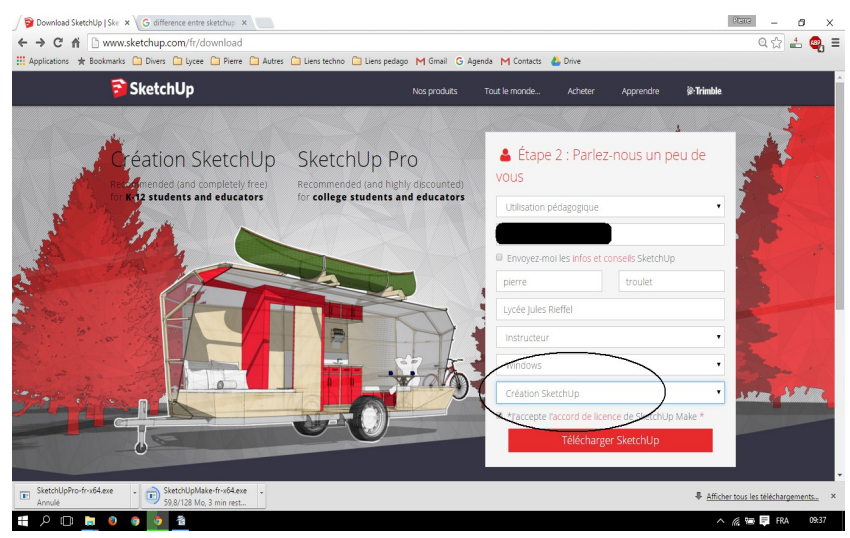

#### Étape 3

Téléchargement de l'application SketchUpMake-fr-x64.exe (pour Windows donc)

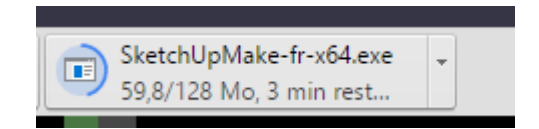

#### 1.2- Complément pour le téléchargement

Pour ceux qui veulent trouver d'autres versions : choix des langues – des versions 32 ou 64 bits... suivre le lien du dessous et descendre dans la page.

http://www.sketchup.com/fr/download/all

| 🔋 Download S                                          | SketchUp   Ske 🗙 🛜 Download   SketchUp | ×                     |                               |                             |                               | Plane – 🗗 🗙                             |  |
|-------------------------------------------------------|----------------------------------------|-----------------------|-------------------------------|-----------------------------|-------------------------------|-----------------------------------------|--|
| ← ⇒ C' i                                              | www.sketchup.com/fr/down               | nload/all             |                               |                             |                               | ೦☆ ೭ 🗠 =                                |  |
| Applications                                          | 🛨 Bookmarks 📋 Divers 🗀 Lycee 🗀         | Pierre 🗀 Autres 🗀 Lie | ens techno 📋 Liens pedago 🛛 🤇 | Gmail Ġ Agenda M Contacts 💧 | b Drive                       |                                         |  |
|                                                       | 🔂 SketchUp                             |                       | Nos pro                       | oduits Tout le monde        | Acheter Apprendre Télécharger | - I I I I I I I I I I I I I I I I I I I |  |
|                                                       | SketchUp Pro 2014                      | Descargar             |                               | Descargar                   | Términos y condiciones        |                                         |  |
|                                                       |                                        | Mac OS X              | Windows 64 bits               | Windows 32 bits             | Termes et conditions          |                                         |  |
|                                                       | Français                               |                       |                               |                             |                               | $\mathbf{V}$                            |  |
|                                                       | SketchUp Pro 2016                      | Télécharger           | Télécharger                   | Télécharger                 | Conditions générales          | •                                       |  |
|                                                       | SketchUp Make 2016                     | Télécharger           | Télécharger                   | Télécharger                 | Conditions générales          |                                         |  |
|                                                       | SketchUp Pro 2015                      | Télécharger           | Télécharger                   | Télécharger                 | Conditions générales          |                                         |  |
|                                                       | SketchUp Pro 2014                      | Télécharger           |                               | Télécharger                 | Conditions générales          |                                         |  |
|                                                       |                                        | Mac OS X              | Windows 64 bits               | Windows 32 bits             | Termes et conditions          |                                         |  |
|                                                       | Italiano                               |                       |                               |                             |                               |                                         |  |
|                                                       | SketchUp Pro 2016                      | Scarica               | Scarica                       | Scarica                     | i termini e le condizioni     |                                         |  |
|                                                       | SketchUp Make 2016                     | Scarica               | Scarica                       | Scarica                     | i termini e le condizioni     |                                         |  |
|                                                       | SketchUp Pro 2015                      | Scarica               | Scarica                       | Scarica                     | i termini e le condizioni     |                                         |  |
|                                                       | SketchUp Pro 2014                      | Scarica               |                               | Scarica                     | i termini e le condizioni     |                                         |  |
|                                                       |                                        | Mac OS X              | Windows 64 bits               | Windows 32 bits             | Termes et conditions          |                                         |  |
| E SketchUpPro-fr-x64.exe * SketchUpPMake-fr-x64.exe * |                                        |                       |                               |                             |                               |                                         |  |
| <b>二</b> クロ                                           |                                        |                       |                               |                             | /                             | r 🌾 📾 📮 FRA 🛛 10:17                     |  |

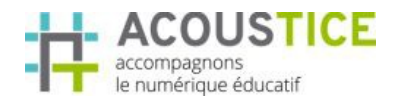

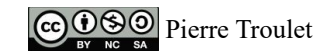

#### 1.3- Téléchargement des versions 2016 sur Acoustice

Vous pouvez aussi télécharger les différentes versions sur la plateforme de formation Acoustice en cliquant sur les liens du dessous du parcours.

A disposition :

| 1 SketchUpMake-fr.dmg       | 18/11/2015 10:45 | Fichier DMG | 154 131 Ko |
|-----------------------------|------------------|-------------|------------|
| 🗞 1 SketchUpMake-fr-32.exe  | 18/11/2015 10:45 | Application | 120 706 Ko |
| 🕵 1 SketchUpMake-fr-x64.exe | 18/11/2015 10:02 | Application | 130 902 Ko |

- Pour Mac fichier 1SketchUpMake-fr.dmg
- Pour Windows 32 bits 1SketchUpMake-fr-32.exe
- Pour Windows 64 bits 1SketchUpMake-fr-x64.exe

Vos notes

# 2- Installation – exemple d'installation sous Windows 10

#### Vidéo d'aide

Voir la vidéo « 12 installer Sketchup »

Description de la procédure étape par étape :

1. Lancer l'exécutable – pour windows;)

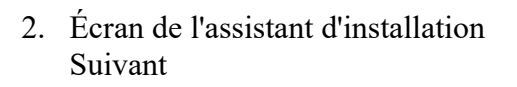

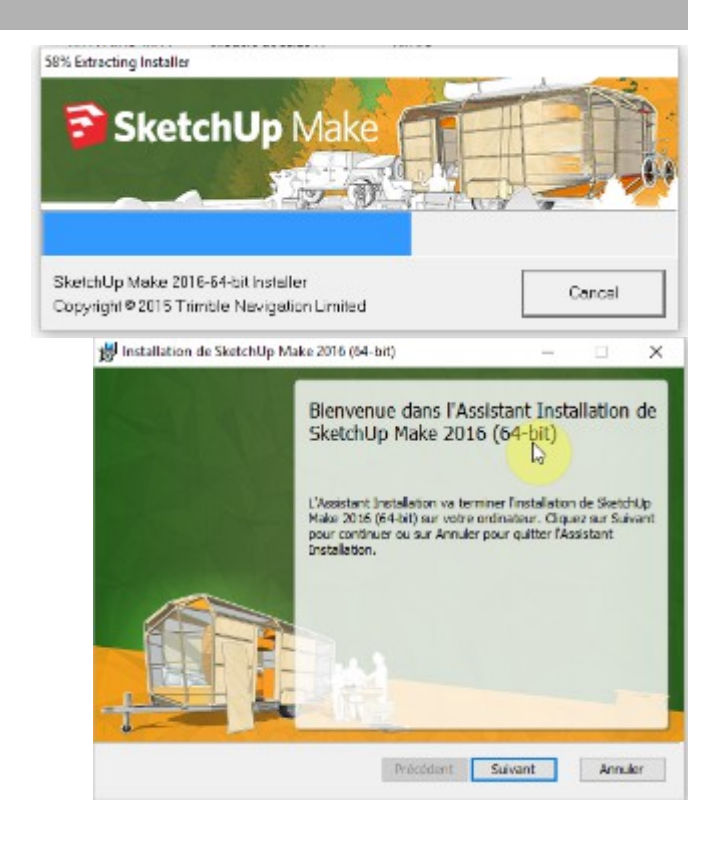

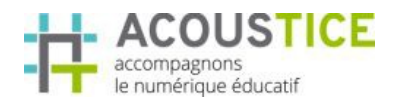

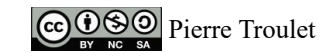

3. Dossier d'installation Suivant

| Installation de SketchUp Make 2016 (64-)                            | bit)                         |      | - | × |
|---------------------------------------------------------------------|------------------------------|------|---|---|
| Dossier de destination<br>Ciquez sur Suivant ou sur Modifer pour de | osir un autre <mark>s</mark> | 1110 |   |   |
| Installez SketchUp Make 2016 (64-bit) dans                          | 1                            |      |   |   |
| C:\Program Files\SketchUp\SketchUp 2015                             | 6                            |      |   |   |
| Modifer                                                             |                              |      |   |   |
| Modifer                                                             |                              |      |   |   |
| Modifer                                                             |                              |      |   |   |

4. Validation de vos choix et installation Installer

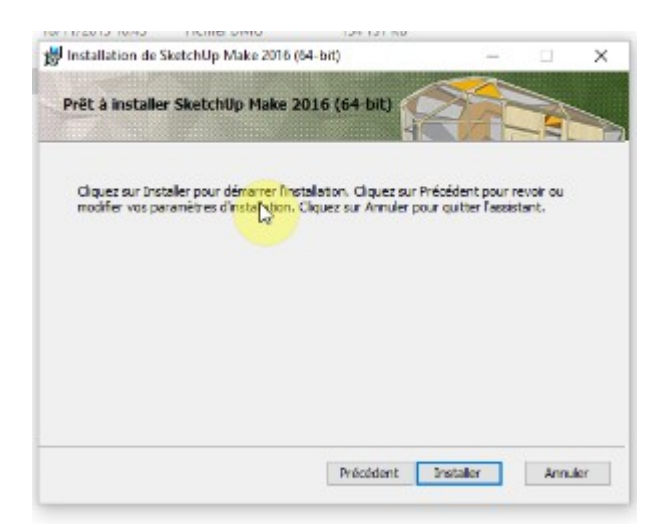

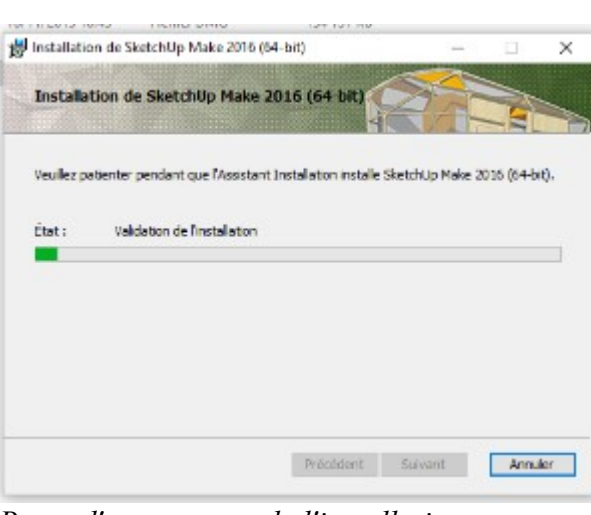

---

Barre d'avancement de l'installation un peu longue à démarrer

---

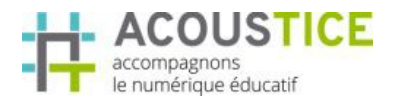

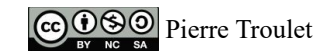

5. Fin de l'installation Terminer

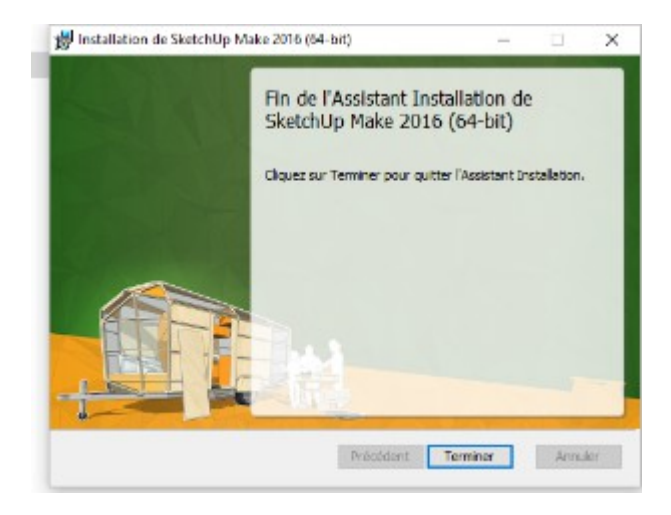

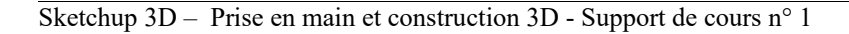

# 3- Les applications Sketchup MakeUp 2016 (différence avec la version Sketchup Pro 2015)

Après l'installation, sur votre bureau se trouve 3 nouvelles icônes :

- SketchUp,
- LayOut et
- Style Builder.

L'installation de la version Sketchup Make vous permet d'utiliser les outils de la version Pro pendant 30 jours à compter de la date de votre première installation.

# 3.1- Vous disposez donc :

# 3.1.1- de l'application SketchUp 2016 – version gratuite

Version gratuite (mais logiciel non-libre) de l'application SketchUp permettant d'élaborer des constructions en 3D facilement.

# 3.1.2- de l'application LayOut 2016 – version d'essai 30j

L'application LayOut fait partie de la version Pro. Vous disposez de 30 jours d'utilisation à partir de la date d'installation.

Layout permet de mettre en page vos créations 3D.

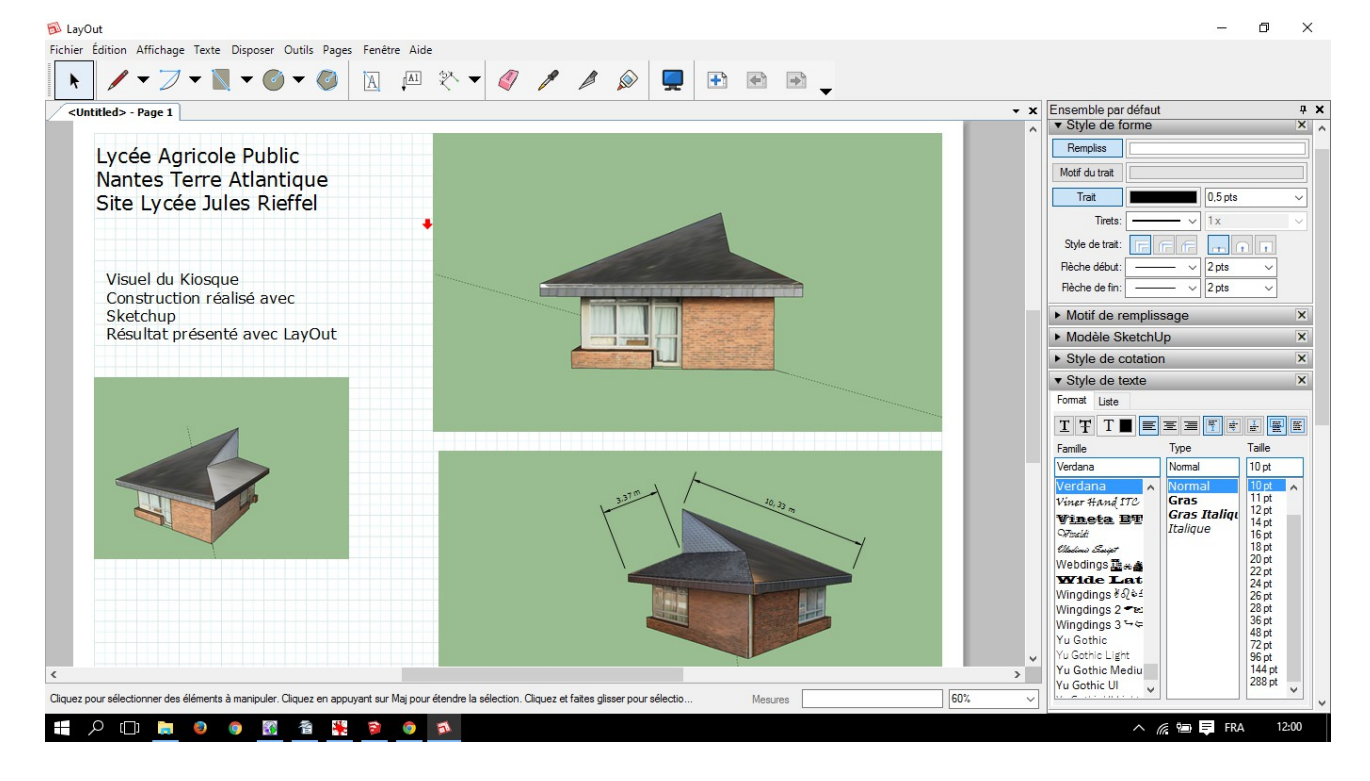

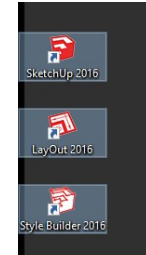

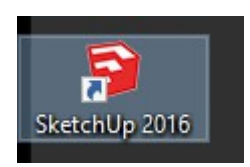

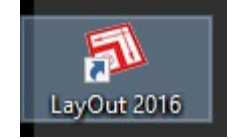

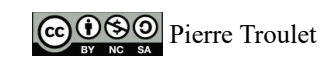

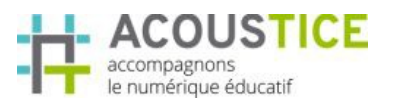

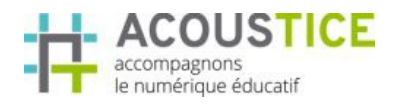

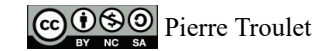

#### 3.1.3- de l'application Style Builder 2016 – version d'essai 30j

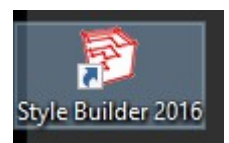

L'application Style Builder fait partie de la version Pro. Vous disposez de 30 jours d'utilisation à partir de la date d'installation.

Style Builder permet de personnaliser vos styles de trait.

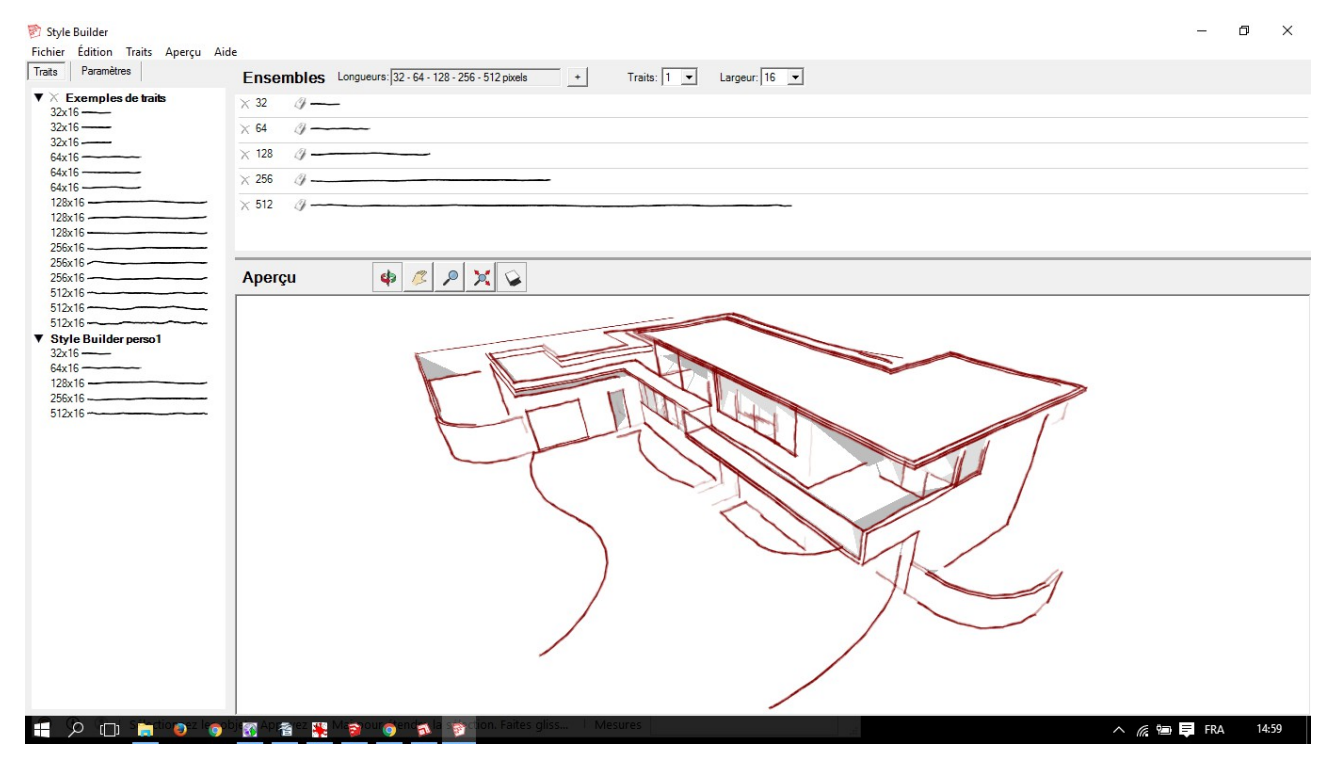

| Vos notes |  |  |
|-----------|--|--|
|           |  |  |
|           |  |  |
|           |  |  |
|           |  |  |
| Fin       |  |  |